## **Guide Using Google Earth Engine**

## Registering an Account for the First Time

You will need an account to use Google Earth Engine.

- 1. Go to <u>Google Earth Engine</u> (code.earthengine.google.com). You will need to log in using a Google account.
- 2. You will be prompted with a textbox. Click on "I want to Register a New Project", which will take you to the Google Cloud Console.
- 3. "Agree" to the Terms of Service and continue.
- 4. On the Configuration page, click on "Create project". You will see that you have a fixed number of projects remaining. You only need to create <u>one</u> project.
- 5. Specify a **Project Name** and edit the **Project ID** to something short and easy to write. This will help later when linking different files to your project. Leave the Location as "No organization". Click "Create".
- 6. This should take you back to the Configuration page, where a few links should appear. Under the "See if you are eligible for noncommercial use" panel, click on "Get Started".
- 7. Complete the questions accurately. Remember Google Earth Engine is free for academic, research and learning purposes.
- 8. After successfully completing all the questions, you will be asked to "Enable required APIs". Click "Enable". This will automatically create the necessary APIs.
- 9. You should now be able to access <u>Google Earth Engine</u> (code.earthengine.google.com).